# 精密騒音計 (1/3オクターブ分析機能付) NA-28 簡易操作手順書

リオン株式会社

計測器営業部

RION0009-01

目 次

|                                          | ページ |
|------------------------------------------|-----|
| 初めに                                      | 3   |
| 騒音・音圧レベルの測定                              | 6   |
| <b>環境顧音測定</b> 1                          | 8   |
| 環境職音測定2                                  | 10  |
| オクターブと1/3 オクタープ分析でL <sub>Aeg,T</sub> の測定 | 12  |
| トリガを使用した音の分析測定                           | 14  |
| 校正                                       | 16  |
| その他の機能                                   | 17  |
| 各種メニュー設定                                 | 19  |

## <u>初めに</u>

本器は、オクターブバンド、1/3 オクターブバンド実時間分析機能を備えた計量法精密騒音計です。 通常の騒音計と同様の騒音レベル測定にも、オクターブまたは 1/3 オクターブバンド分析にも使用 できます。各測定により、以下の手順を参照してください。その前に、POWERキーを押して電源を 投入し、以下の設定を行ってください。

#### 電池残量の確認

画面左下の電池残量を確認してください。電池残量は、電池マーク4(FULL)
 電池マーク2(LOW)
 電池マーク1(DANGER)
 電池マーク点滅(EMPTY)と表示して、最終的には
 オートシャットダウンします。

一定時間連続測定する場合に、測定の途中で電池残量がなくなりそうなら交換してください。 電池寿命は使用方法により異なります。詳細は取扱説明書を参照してください。長時間の連続測 定を行う場合は、別売のACアダプタ(NC-94A)を使用することをお勧め致します。AC電源が取 れない所で使用する場合、別売のバッテリパック(BP-21)を使用すると内部電池の約3倍の動作が 可能となります。ACアダプタを使用する場合とバッテリパックを使用する場合にも、内部電池 を挿入しておくと、停電時やバッテリパックが消耗したときに自動的に内部電池に切り替わり、 引き続き計測が可能ですので、内部電池を挿入してお使い頂くことをお勧め致します。

#### メニュー設定

#### システムの設定

MENU キーを押してメニューリストを表示し、 [システム(Lan-guage)]にカーソルを移動して ENT キーを押して、右の画面を表示させます。

| CF <b>カードフォーマット</b> | OFF       |
|---------------------|-----------|
| 設定の保存/読み出し          |           |
| 現在時刻の設定             |           |
| プログラム情報             |           |
| Language            | 日本語       |
| CF 容量               | 121 MByte |

CFカードフォーマット

CF カードを使用してデータを収録する場合は、以下の操作を行ってください。CF カードに データを収録しない場合は省略します。

[CF カードフォーマット]にカーソルを移動してENT キーを押して、ENT キーの上下の +ーを使って[実行]を選択して、ENT キーを押します。「CF カードをフォーマットします。 よろしいですか? はい [ENT } いいえ [PAUSE]」と表示されますので、ENT キーを押し ます。「しばらくお待ちください」と表示され、フォーマットが終了します。 現在時刻の設定

[現在時刻の設定]にカーソルを移動してENT キーを押して、現在時刻の設定画面を表示 させます。

ENT キーの上下の キーを使って、年/月/日、時:分:秒の変更したい方にカーソルを移動し、ENT キーの右の > キーで変更したい項目にカーソルを移動して、ENT キーの上下の

3

キーを使って変更し、 ENT キーを押します。他の項目も変更する場合は、同様に行います。 ただし、"時""分""秒"の"時"だけを変更した場合にも"分"、"秒"で ENT キーを押し ます。設定終了後は、 [MENU] キーを押して、システム画面に戻ります。

Language の設定

表示言語(日本語 / English / Deutsch / Espanol / French)の設定を行います。現在の表示で良い場 合は 省略します。[Language]にカーソルを移動して ENT キーを押して、 ENT キーの上下の ーキーを使って変更し、 ENT キーを押します。[MENU]キーを押して、メニューリスト画 面に遷移します。

#### 入出力の設定

メニューリスト画面にて、[入出力]にカーソルを 移動してENT キーを押して、右の画面を表示 させます。

| <b>交流</b> (AC)出力 | OFF |
|------------------|-----|
| <b>直流</b> (DC)出力 | OFF |
| コンパレータ           | OFF |
| USB 通信機能         | OFF |
| リモコン制御           | ON  |
| バックライト明るさ        | 明るい |
| バックライト自動消灯       | 30s |
| ビープ音             | OFF |
| インデックス           | 1   |

交流(AC)出力

交流出力信号をレベルレコーダやデータレコーダに接続してデータを記録する場合、または、 周波数分析器に接続して分析する場合は、MAIN または SUB にします。使用しない場合は、

#### OFF にします。

[交流(AC)出力]にカーソルを移動してENT キーを押して、ENT キーの上下の トーを 使って OFF / MAIN / SUB から選択します。

直流(DC)出力

レベル化直流出力信号を使用する場合は、MAIN または SUB にします。使用しない場合は、 OFF にします。

[直流(DC)出力]にカーソルを移動してENT]キーを押して、ENT]キーの上下の\_\_\_||キーを 使って OFF/MAIN/SUB から選択します。

コンパレータ

コンパレータ出力を使用する場合は、ONにします。使用しない場合は、OFF にします。

[コンパレータ]にカーソルを移動してENTキーを押して、入出力-コンパレータ画面に推移 し、[コンパレータ]にカーソルを移動してENTキーを押して、ENTキーの上下の [ キー を使ってコンパレータを ON / OFF から選択します。ON の場合は、コンパレータレベルと コンパレータバンドも設定します。コンパレータレベルは、25 dB から 130 dB の間で、1 dB ステップで設定できます。コンパレータバンドは、騒音計モードか分析モードかにより異なり、 分析モードも 1/10CT か 1/30CT かによって異なります。以下に各々示します。

騒音計モードの場合は MAIN AP/SUB AP から選択します。

1/10CT モードの場合はMAIN AP/SUB AP/16 Hz/31.5 Hz/63 Hz/125 Hz/250 Hz/500 Hz

/1kHz/2kHz/4kHz/8kHz/16kHz から選択します。

1/3OCT モードの場合は MAIN AP/SUB AP/12.5 Hz/16 Hz/20 Hz/25 Hz/31.5 Hz/40 Hz/ 50 Hz/63 Hz/80 Hz/100 Hz/125 Hz/160 Hz/200 Hz/250 Hz/315 Hz/400 Hz/500 Hz/630 Hz/800 Hz/1kHz/1.25kHz/1.6kHz/2kHz /2.5kHz/3.15kHz/4kHz/5kHz/6.3kHz/8kHz/10kHz/12.5kHz/ 16kHz/20kHz から選択します。

USB 通信機能

本器をパソコンから制御する場合、USB ケーブルで接続してこの設定を ON にします。 使用しない場合は、OFF にします。リムーバブルディスクとして使用する場合、および USB ブリンタを使用する場合には、OFF にしてください。パソコンにドライバをインストール することなく使用できます。ON にして使用すると、パソコンに接続した際にドライバを要求 されます。

[USB 通信機能]にカーソルを移動してENT キーを押して、ENT キーの上下の = +-を使って ON / OFF から選択します。

リモコン制御

リモコンを使用する場合は、ONにします。使用しない場合は、OFF にします。

[リモコン制御にカーソルを移動してENT キーを押して、ENT キーの上下の」 キーを 使って ON/OFF から選択します。

バックライト明るさ

バックライトの明るさを2段階で調整します。現在の明るさで良い場合は省略します。

[バックライト明るさ]にカーソルを移動してENT キーを押して、ENT キーの上下の | | キーを使って明るさを暗い / 明るいから選択します。

バックライト自動消灯

液晶バックライトとパネルキーライトの自動消灯時間を設定します。現在の設定時間で良い 場合は省略します。

[バックライト自動消灯]にカーソルを移動してENT キーを押して、ENT キーの上下の キーを使ってバックライト自動消灯時間を 30 s/3 m/Cont から選択します。

ビープ音

測定時に警報音を鳴らす場合、このビープ音をON します。

[ビープ音]にカーソルを移動してENT]キーを押して、ENT]キーの上下の|| |+ーを 使ってビープ音を ON / OFF から選択します。

インデックス

機器のインデックス番号を設定します。この設定を行うことにより、本器を複数台所有する 場合に、どの機器のデータかが記録データから判別できます。通常は"1"のままでお使いくだ さい。

[インデックス]にカーソルを移動して ENT キーを押して、ENT キーの上下の 使って機器の ID 番号を 1 ~ 255 の数字で設定します。

設定終了後は、[START]キーを押して、測定画面に戻ります。

## 騒音レベル・音圧レベルの測定

MAIN チャンネルで騒音レベル、SUB チャンネルで音圧レベルを測定する場合で示します。これ により、一度に両方の結果が得られます。

#### パネル設定

騒音計モードの設定

SLM/RTA キーを使って、画面左上に SLM と表示されるように設定します。

レベルレンジの設定

LEVEL の キーを使ってレベルレンジを設定します。設定レベルレンジはバーグラフの 上に表示されます。測定対象の最大音圧測定時にバーグラフの右側に OVER と表示される場合 は、LEVEL の キーを使ってレベルレンジを上げてください。バーグラフの左側に UNDER と 表示される場合は、LEVEL の キーを使ってレベルレンジを下げてください。 周波数重み付け特性、時間重み付け特性の設定

FREQWEIGHT キーを使って、MAINの周波数重み付け特性をAに設定します。

また、 TIME WEIGHT キーを使って、MAIN の時間重み付け特性をFに設定します。

これにより、MAIN に LAF と表示されます。

## メニュー設定

## ストアの設定

MENUキーを押してメニューリストを表示し、 [ストア]にカーソルを移動してENTキーを押して、

| ストアモード | Manual   |
|--------|----------|
| ストア名   | MAN_0001 |

右の画面を表示させ、右のように設定します。 MAN\_0001 の 0001 は任意に設定してください。 設定終了後は、 MENU キーを押してメニューリストを表示します。 CF **カードにデータをストア** しない場合は省略します。

#### 測定の設定

[測定]にカーソルを移動してENT]キーを押して、 右上の画面を表示させ、右上のように設定します。 測定時間は、何れでも構いません。

サブチャンネル測定でENTキーを押して、 右下の画面を表示させ、右下のように設定します。 ここで、周波数重み特性はZでも構いません。 また、Lpeak/Ltm5は、何れでも構いません。 設定終了後は、MENUキーを2回押して、 メニューリストを表示します。

| 防風スクリーン補正    | ON    |
|--------------|-------|
| 測定時間         | 010 s |
| バックイレース      | OFF   |
| 運延時間         | 0 s   |
|              |       |
| トリガモード       | OFF   |
| 拡散音場補正       | OFF   |
| サブチャンネル測定    | ON    |
| サプチャンネル測定    | ON    |
| 周波数重み特性(SUB) | C     |
| 時間重み特性(SUB)  | F     |
| Lpeak/Ltm5   | Lpeak |

[表示]にカーソルを移動してENTキーを押して、 右の画面を表示させ、右のように設定します。 設定終了後は、START/STOPキーを押して測定画面を 表示します。

| MAX 保持 |      |     |
|--------|------|-----|
| Leq    | OFF  |     |
| LE     | OFF  |     |
| Lmax   | OFF  |     |
| Lmin   | OFF  |     |
| LN1    | L 05 | OFF |
| LN2    | L 10 | OFF |
| LN3    | L 50 | OFF |
| LN4    | L 90 | OFF |
| LN5    | L 95 | OFF |
| リスト    | OFF  |     |
| 時間-レベル | OFF  |     |
|        |      |     |

## 校正

16ページを参照して、行ってください。

#### 測定

NA-28 を三脚に固定して、測定対象物の前に設置します。表示値が測定値です。MAIN チャンネルに騒音レベル、SUB チャンネルに音圧レベルが表示されます。

## 環境騒音の測定1

朝8時から3日後の朝8時まで毎正時10分間に *L<sub>Aeq</sub>、L<sub>Amax</sub>、L<sub>Amin</sub>、L<sub>A05</sub>、L<sub>A50</sub>、L<sub>A95</sub>を測定し、その 結果をCFカードに記録する場合で示します。* 

#### バネル設定

騒音計モードの設定

SLM/RTA キーを使って、画面左上に SLM と表示されるように設定します。

レベルレンジの設定

LEVEL の キーを使ってレベルレンジを設定します。設定レベルレンジはバーグラフの 上に表示されます。測定対象の最大音圧測定時にバーグラフの右側に OVER と表示される場合 は、LEVEL の キーを使ってレベルレンジを上げてください。バーグラフの左側に UNDER と 表示される場合は、LEVEL の キーを使ってレベルレンジを下げてください。 周波数重み付け特性、時間重み付け特性の設定

FREQWEIGHT キーを使って、MAINの周波数重み付け特性をAに設定します。

また、 TIME WEIGHT キーを使って、 MAIN の時間重み付け特性を Fに設定します。

これにより、MAIN に LAF と表示されます。

## メニュー設定

#### ストアの設定

MENUキーを押してメニューリストを表示し、 [ストア]にカーソルを移動してENTキーを押して、

| ストアモード | Auto2    |
|--------|----------|
| ストア名   | AU2_0001 |

右の画面を表示させ、右のように設定します。AU2\_0001の0001は任意に設定してください。 設定終了後は MENU キーを押してメニューリストを表示します。

#### 測定の設定

[測定]にカーソルを移動してENTキーを押して、 右上の画面を表示させ、右上のように設定します。

トリガモードについては、トリガモードに カーソルを移動してENTキーを押して、 トリガモードでtimeを選択してENTキーを 押して、右下の画面を表示させ、右下のように 設定します。設定終了後は、MENUキーを2回 押してメニューリストを表示します。

| 防風スクリーン補正 | ON          |
|-----------|-------------|
| 測定時間      | 010 m       |
| バックイレース   | OFF         |
| 運迎時間      | 0 s         |
|           |             |
| トリガモード    | Time        |
| 拡散音場補正    | OFF         |
| サプチャンネル測定 | OFF         |
| トリガモード    | Time        |
| トリガ開始時刻   | 11/06 08:00 |
| トリガ終了時刻   | 11/09 08:00 |
|           | 4 -         |
| 「ソノ」「明明   | 1 N         |

スリープモード

**OFF** 

[表示]にカーソルを移動して ENT キーを押して、 右の画面を表示させ、右のように設定します。 LN1、LN2、LN3、LN4、LN5 については、 真ん中の列の L の後の数値を 01 ~ 99 の間で変更 することが可能です。結果リストを見たい場合、 時間-レベルグラフを見たい場合は、各々を ON にします。設定終了後は、START/STOP キーを 押して測定画面を表示します。

| and a second second |      |     |
|---------------------|------|-----|
| MAX (13)            |      |     |
| Leq                 | ON   |     |
| LE                  | OFF  |     |
| Lmax                | ON   |     |
| Lmin                | ON   |     |
| LN1                 | L 05 | ON  |
| LN2                 | L 10 | OFF |
| LN3                 | L 50 | ON  |
| LN4                 | L 90 | OFF |
| LN5                 | L 95 | ON  |
| リスト                 | OFF  |     |
| 時間-レベル              | OFF  |     |

#### 校正

16ページを参照して、行ってください。

#### 測定

NA-28 を三脚に固定して、測定場所に設置します。

STORE キーを押すとトリガ待ちとなり、設定したトリガ開始時刻から測定が始まり、設定したトリガ終了時刻となると、自動で終了します。測定結果はCFカードに記録され、以下の何れかの方法で確認します。

- ・<u>MENU</u>キーを押してメニューリストを表示し、[リコール]にカーソルを移動して<u>ENT</u>キーを 押して、ファイル選択画面を表示させ、CFカードのAU2\_0001 にカーソルを移動して<u>ENT</u> キーを押して、結果データを表示させます。
- ・CF カードを抜いて PC のカードリーダに挿す、または PC と NA-28 を市販の USB ケーブルで 接続(NA-28 の CF カードをリムーバブルディスクとして認識)して、 PC で記録データを Microsoft Excel 等を使用して開きます。

## 環境騒音の測定2

朝8時から翌日朝8時までのオクターブ、1/3オクターブ同時分析結果を100ms毎にCFカードに 記録する場合で示します。

#### バネル設定

分析モードの設定

SLM/RTA キーを使って、画面左上に OCT&1/3OCT と表示されるように設定します。 レベルレンジの設定

LEVEL の キーを使ってレベルレンジを設定します。設定レベルレンジはバーグラフの 上に表示されます。測定対象の最大音圧測定時にバーグラフの右側に OVER と表示される場合 は、LEVEL の キーを使ってレベルレンジを上げてください。バーグラフの左側に UNDER と 表示される場合は、LEVEL の キーを使ってレベルレンジを下げてください。 周波数重み付け特性、時間重み付け特性の設定

FREQWEIGHT キーを使って、MAINの周波数重み付け特性をAに設定します。

また、TIME WEIGHT キーを使って、MAIN の時間重み付け特性をFに設定します。

これにより、MAIN に LAF と表示されます。

## メニュー設定

#### ストアの設定

MENU キーを押してメニューリストを表示して、 [ストア]にカーソルを移動して ENT キーを押して、 右の画面を表示させ、右のように設定します。

| ストアモード                | Auto1    |
|-----------------------|----------|
| ストア名                  | AU1_0001 |
| <b>サンプリング周期</b> (RTA) | 100 ms   |

AU1\_0001 の 0001 は任意に設定してください。目的によりサンプリング周期は変更してください。設定終了後は、MENU キーを押してメニューリストを表示します。

#### 測定の設定

[測定]にカーソルを移動してENT キーを押して、 右上の画面を表示させ、右上のように設定します。 トリガモードについては、トリガモードに カーソルを移動してENT キーを押して、 トリガモードでtimeを選択してENT キーを 押して、右下の画面を表示させ、右下のように 設定します。設定終了後は、MENU キーを2回 押してメニューリストを表示します。

| 防風スクリーン補正            | ON          |
|----------------------|-------------|
| 測定時間                 | 024 h       |
| バックイレース              | OFF         |
| 運延時間                 | 0 s         |
| Lmax/Lmin <b>タイプ</b> | Band        |
| トリガモード               | Time        |
| 拡散音場補正               | OFF         |
| サブチャンネル測定            | OFF         |
| トリガモード               | Time        |
| トリガ開始時刻              | 11/06 08:00 |
| トリガ終了時刻              | 11/07 08:00 |
|                      |             |
| スリープモード              | OFF         |

[表示]にカーソルを移動してENT キーを押して、 右の画面を表示させ、右のように設定します。 設定終了後は、START/STOP キーを押して測定画面を 表示します。

| MAX 保持 | OFF  |     |
|--------|------|-----|
| Leq    | OFF  |     |
| LE     | OFF  |     |
| Lmax   | OFF  |     |
| Lmin   | OFF  |     |
| LN1    | L 05 | OFF |
| LN2    | L 10 | OFF |
| LN3    | L 50 | OFF |
| LN4    | L 90 | OFF |
| LN5    | L 95 | OFF |
| リスト    | OFF  |     |
| 時間-レベル | OFF  |     |

#### 校正

16ページを参照して、行ってください。

#### 測定

NA-28 を三脚に固定して、測定場所に設置します。

STORE キーを押すとトリガ待ちとなり、設定したトリガ開始時刻から測定が始まり、設定したトリガ終了時刻となると、自動で終了します。測定結果はCFカードに記録され、以下の何れかの方法で確認します。

- ・MENU キーを押してメニューリストを表示し、[リコール]にカーソルを移動して ENT キーを 押して、ファイル選択画面を表示させ、CF カードの AU1\_0001 にカーソルを移動して ENT キーを押して、結果データを表示させます。ENT キーの左右の < ≥キーを使ってカーソル の移動が行えます。カーソルの周波数とレベルが読み取れます。ENT キーの上下の キーを使って結果データの収録時刻を切り替えます。
- ・CF カードを抜いて PC のカードリーダに挿す、または PC と NA-28 を市販の USB ケーブルで 接続(NA-28 の CF カードをリムーバブルディスクとして認識)して、 PC で記録データを Microsoft Excel 等を使用して開きます。

## <u>定常音の分析</u>

定常音をオクターブと1/3オクターブで分析する場合で示します。

#### パネル設定

分析モードの設定

SLM/RTA キーを使って、画面左上に OCT&1/3OCT が表示されるように設定します。 レベルレンジの設定

LEVEL の キーを使ってレベルレンジを設定します。設定レベルレンジはバーグラフの 上に表示されます。測定対象の最大音圧測定時にバーグラフの右側に OVER と表示される場合 は、LEVEL の キーを使ってレベルレンジを上げてください。バーグラフの左側に UNDER と 表示される場合は、LEVEL の キーを使ってレベルレンジを下げてください。 周波数重み付け特性、時間重み付け特性の設定

FREQWEIGHT キーを使って、MAIN の周波数重み付け特性を Z に設定します。 また、TIME WEIGHT キーを使って、MAIN の時間重み付け特性を F に設定します。 これにより、MAIN に *LZ*F と表示されます。

#### メニュー設定

## ストアの設定

MENU キーを押してメニューリストを表示し、

[ストア]にカーソルを移動してENTキーを押して、

| ストアモード | Manual   |
|--------|----------|
| ストア名   | MAN_0001 |

右の画面を表示させ、右のように設定します。MAN\_0001 の 0001 は任意に設定してください。 設定終了後は、MENUキーを押してメニューリストを表示します。CF カードにデータをストア しない場合は省略します。

#### 測定の設定

[測定]にカーソルを移動してENT キーを押して、 右の画面を表示させ、右のように設定します。 設定終了後は、MENU キーを押してメニューリスト を表示します。

| 防風スクリーン補正            | ON    |
|----------------------|-------|
| 測定時間                 | 030 s |
| バックイレース              | OFF   |
| 運延時間                 | 0 s   |
| Lmax/Lmin <b>タイプ</b> | Band  |
| トリガモード               | OFF   |
| 拡散音場補正               | OFF   |
| サブチャンネル測定            | OFF   |
|                      |       |

[表示]にカーソルを移動してENT キーを押して、 右の画面を表示させ、右のように設定します。 ここで、必要な演算結果がある場合には、その項目を ON にします。設定終了後は、START/STOP キーを 押して測定画面を表示します。

| MAX 保持 | OFF  |     |
|--------|------|-----|
| Leq    | ON   |     |
| LE     | OFF  |     |
| Lmax   | OFF  |     |
| Lmin   | OFF  |     |
| LN1    | L 05 | OFF |
| LN2    | L 10 | OFF |
| LN3    | L 50 | OFF |
| LN4    | L 90 | OFF |
| LN5    | L 95 | OFF |
| リスト    | OFF  |     |
| 時間-レベル | OFF  |     |

#### 校正

16ページを参照して、行ってください。

#### 測定

NA-28 を三脚に固定して、測定対象物の前に設置します。 START/STOP キーを押すと測定が開始され、設定計測時間に達すると自動的に停止します。 MODE キーを押すと、計測した *L*<sub>Aeq</sub>が表示されます。ENT キーの左右の < >キーを使って カーソルの移動が行えます。カーソルの周波数とレベルが読み取れます。

## トリガを使用した変動音の分析測定

トリガを使用して、発生音の 1/3OCT 分析結果を 10ms 毎に CF カードに記録する場合で示します。 これにより、AP レベルがトリガレベルを超えてから、トリガレベルを下回るまで、もしくは設定 した測定時間(本例では 10 分間)、10ms 毎に 1/3OCT 分析結果を CF カードに記録します。

### バネル設定

#### 分析モードの設定

SLM/RTA キーを使って、画面左上に 1/3OCT と表示されるように設定します。

レベルレンジの設定

LEVEL の キーを使ってレベルレンジを設定します。設定レベルレンジはバーグラフの 上に表示されます。測定対象の最大音圧測定時にバーグラフの右側に OVER と表示される場合 は、LEVEL の キーを使ってレベルレンジを上げてください。バーグラフの左側に UNDER と 表示される場合は、LEVEL の キーを使ってレベルレンジを下げてください。 周波数重み付け特性、時間重み付け特性の設定

FREQWEIGHT キーを使って、MAINの周波数重み付け特性をAに設定します。目的によってはCやFに設定します。

また、 <u>TIME WEIGHT</u>キーを使って、MAIN の時間重み付け特性を F に設定します。目的に よっては 10ms()に設定します。

これにより、MAIN に LAF と表示されます。

## メニュー設定

## ストアの設定

MENU キーを押してメニューリストを表示して、 [ストア]にカーソルを移動して ENT キーを押して、 右の画面を表示させ、右のように設定します。

| ストアモード                | Auto1    |
|-----------------------|----------|
| ストア名                  | AU1_0001 |
| <b>サンプリング周期</b> (RTA) | 10 ms    |

AU1\_0001 の 0001 は任意に設定してください。目的によりサンプリング周期は変更してくださ

い。設定終了後は、<u>MENU</u>キーを押してメニュー リストを表示します。

#### 測定の設定

[測定]にカーソルを移動してENTキーを押して、 右上の画面を表示させ、右上のように設定します。 測定時間は何れでも構いません。設定終了後は、 MENUキーを押してメニューリストを表示します。

トリガモードについては、トリガモードにカーソル を移動して ENT キーを押して、トリガモードで Level2 を選択して ENT キーを押して、右下の画面を 表示させ、右下のように設定します。ここで、 トリガレベルは測定対象音のレベルによって、 適切な値に設定します。設定終了後は、MENU キー

| 防風スクリーン補正     | ON     |
|---------------|--------|
| 測定時間          | 010 m  |
| バックイレース       | OFF    |
| 運延時間          | 0 s    |
| Lmax/Lmin タイプ | Band   |
| トリガモード        | Level2 |
| <b>拡散音場補正</b> | OFF    |
| サブチャンネル測定     | OFF    |
|               |        |
| トリガモード        | Level2 |

| トリガモード | Level2  |
|--------|---------|
| トリガレベル | 70 dB   |
| トリガバンド | MAIN AP |

| を2回押してメニューリス | トを表示します。 |
|--------------|----------|
|--------------|----------|

[表示]にカーソルを移動してENT キーを押して、 右の画面を表示させ、右のように設定します。 設定終了後は、START/STOP キーを押して測定画面を 表示します。

| MAX 保持 | OFF  |     |
|--------|------|-----|
| Leq    | OFF  |     |
| LE     | OFF  |     |
| Lmax   | OFF  |     |
| Lmin   | OFF  |     |
| LN1    | L 05 | OFF |
| LN2    | L 10 | OFF |
| LN3    | L 50 | OFF |
| LN4    | L 90 | OFF |
| LN5    | L 95 | OFF |
| リスト    | OFF  |     |
| 時間-レベル | OFF  |     |
|        |      |     |

#### 校正

16ページを参照して、行ってください。

#### 測定

NA-28 を三脚に固定して、測定対象物の前に設置します。

STORE キーを押すとトリガ待ちとなり、設定したトリガ LEVEL を越えると測定が始まり、 設定したトリガ LEVEL を下回るか、設定した測定時間になると、自動で終了します。測定結果は CF カードに記録され、以下の何れかの方法で確認します。

押します。測定の終了はSTART/STOPキーを押します。測定結果はCFカードに記録され、以下の何れかの方法で確認します。

- ・MENU キーを押してメニューリストを表示し、[リコール]にカーソルを移動して ENT キーを 押して、ファイル選択画面を表示させ、CF カードの AU1\_0001 にカーソルを移動して ENT キーを押して、結果データを表示させます。ENT キーの左右の < ≥キーを使ってカーソル の移動が行えます。カーソルの周波数とレベルが読み取れます。ENT キーの上下の キーを使って結果データの収録時刻を切り替えます。
- ・CF カードを抜いて PC のカードリーダに挿す、または PC と NA-28 を市販の USB ケーブルで 接続(NA-28 の CF カードをリムーバブルディスクとして認識)して、PC で記録データを Microsoft Excel 等を使用して開きます。

## 校正

校正の方法は、本器の内部信号を用いた校正と別売の校正器を用いた校正の2種類あります。 各々について以下に示します。

## 内部信号を用いた校正

本器の内部信号を用いた校正は、マイクロホンとプリアンプを除いた部分の校正となります。 マイクロホンとプリアンプを含んだ校正を行いたい場合は、校正器を用いた校正を行ってください。 CAL キーを押して表示画面のバーグラフの下の表示を確認します。[Internal Calibration] と表示 された場合は、内部校正状態です。[Acoustic Calibration] と表示された場合、校正器を用いた校正 状態ですので、[STORE] キーを押して内部校正状態にします。

内部校正状態になると、Main 側の表示に設定最大レベルレンジより6dB低い値が表示されます。 例えば100dBレンジですと、94.0dBと表示されます。表示レベルが本来の値より低い場合は、ENT キーの上の キーを使って表示レベル合わせてください。表示レベルが高い場合は、ENT キーの 下の キーを使って表示レベル合わせてください。終了後は、再度 CAL キーを押すことにより、 測定状態になります。

#### 校正器を用いた校正

校正器を用いた校正は、マイクロホンとプリアンプを含んだ校正となります。校正器を用いた 校正には、音響校正器(NC-74)を用いた校正とピストンホン(NC-72)を用いた校正の2種類あります。 各々について以下に示します。

音響校正器(NC-74)を用いた校正

設定最大レベルレンジを 100 dB に設定します。 CAL キーを押して表示画面のバーグラフの下 の表示を確認します。[Internal Calibration]と表示された場合、内部校正状態ですので、 STORE キーを押して校正器を用いた校正状態にします。[Acoustic Calibration]と表示された場合は、校正 器を用いた校正状態です。

音響校正器を用いた校正状態になると、Main **側の表示**に94.0 dBと表示されます。表示レベル が本来の値より低い場合は、ENTキーの上の キーを使って表示レベル合わせてください。 表示レベルが本来の値より高い場合は、ENT キーの下の キーを使って表示レベル合わせて ください。終了後は、再度 CAL キーを押すことにより、測定状態になります。

ピストンホン(NC-72)を用いた校正

設定最大レベルレンジを120 dB に設定します。周波数重み付け特性を C に設定します。 CAL キーを押して表示画面のバーグラフの下の表示を確認します。[Internal Calibration] と表示された 場合、内部校正状態ですので、STORE キーを押して校正器を用いた校正状態にします。[Acoustic Calibration] と表示された場合は、校正器を用いた校正状態です。

ピストンホンを用いた校正状態になると、Main **側の表示**に 114.0 dB と表示されます。表示レベルが本来の値より低い場合は、ENTキーの上の キーを使って表示レベル合わせてください。 表示レベルが本来の値より高い場合は、ENTキーの下の キーを使って表示レベル合わせて ください。終了後は、再度 CAL キーを押すことにより、測定状態になります。

## <u>その他の機能</u>

## 測定条件の保存と読み出し

#### 保存

よく使用する設定は保存しておくと便利です。以下にその手順を示します。

 ・よく使用する設定に設定します。設定間違いや 設定漏れが無いように注意してください。
 ・MENUキーを押してメニューリストを表示し、 [システム(Lan-guage)]にカーソルを移動して、
 ENTキーを押して右の画面を表示させ、
 [設定の保存/読み出し]にカーソルを移動して、
 ENTキーを押します。

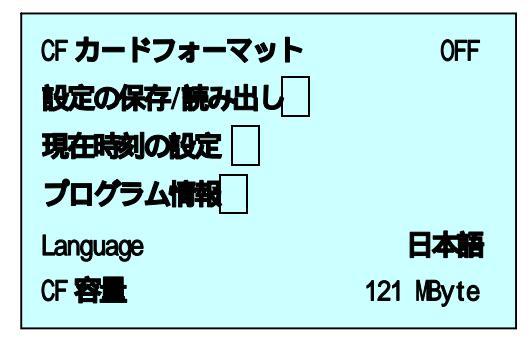

- ・本器は設定条件を最大5種類まで内部メモリに保存することができます。以下にその手順を示します。この時、保存した設定がどんな条件でNo.いくつで保存したかをメモしておきます。
  [No.1 -------]~[No.5 -------]のいずれかにカーソルを移動して、STORE キーを押すことにより保存されます。既に保存されている設定に上書きする場合は、その設定にカーソルを移動して、STORE キーを押します。「この番号には設定が存在します。上書きしますか? はい [ENT] いいえ [PAUSE]」と表示されますので、ENT キーを押します。保存されている設定条件を消去する場合は、その設定にカーソルを移動して [CAL]キーを押します。
  「この番号の設定を消去します。よろしいですか? はい [ENT] いいえ [PAUSE]」と表示されますので、ENT キーを押します。
- ・内部メモリの5種類では少ない場合は、CFカードに保存します。この場合最大500種類まで 保存できます。以下にその手順を示します。この時、保存した設定がどんな条件で何番のグル ープに No.いくつで保存したかをメモしておきます。

初めに、前記内部メモリの保存で設定した内容を全て CF カードに保存します。[CF ヘグルー プ保存]にカーソルを移動して、ENTキーを押します。[------(New)------]の所でENTキー を押すと画面下側に[設定グループ名 SET\_0000]と表示されます。0000 に任意の数値を設定 して、ENTキーを押します。これで、前記設定が CF カードに保存されます。次に、前記内部 メモリへの保存を再度行い、それを CF ヘグループ保存します。この操作を最大 100 回まで行 えます。これにより、5 種類 × 100 回 = 500 種類まで保存できます。既に保存されている設定 に上書きする場合は、その設定にカーソルを移動して、ENTキーを押します。「同じ設定グル ープ名が存在します。上書きしますか? はい [ENT] いいえ [PAUSE]」と表示されます ので、ENTキーを押します。

読み出し

- ・電源投入後、MENU キーを押してメニューリストを表示し、[システム(Lan-guage)]にカーソル を移動して、ENT キーを押して前記画面を表示させ、[設定の保存/読み出し]にカーソルを 移動して、ENT キーを押します。
- No.1 ~ No.5 の設定条件リストの中に設定を反映したい条件が存在する場合は、それにカーソルを移動して、ENT キーを押します。「設定を反映します。よろしいですか。はい [ENT]
  いいえ [PAUSE]」と表示されますので、ENT キーを押します。以上で、内部メモリに保存

された設定になります。

・CFカードに保存されている内容に設定する場合は、[CFからグループ読込/削除]にカーソルを 移動して、ENT キーを押し、設定グループ名一覧を表示して、読み出したいグループにカー ソルを移動して、ENT キーを押します。「設定グループを内部メモリに読み込みます。よろし いですか? はい [ENT] いいえ [PAUSE]」と表示されますので、ENT キーを押します。 MENU キーを押してシステム-設定操作画面に戻ると、読み込んだ設定リストが表示されます。 ここで、読み出したい設定にカーソルを移動して、ENT キーを押します。「設定を反映します。 よろしいですか。はい [ENT] いいえ [PAUSE]」と表示されますので、ENT キーを押しま

#### 印刷

測定画面や測定データを印刷する場合は、別売の当社指定のUSB プリンタ(BL-112Ui)とUSB ケーブル(CC-97)が必要になります。

測定画面は画面のハードコピーとなります。測定データは保存データのハードコピーとなります。 測定画面印刷

測定画面が表示されているときにMENUキーを押してメニューリストを表示させ、[印刷]に カーソルを移動して、ENTキーを押します。「画面を印刷しますか? はい [ENT] いいえ [PAUSE]」と表示されますので、ENTキーを押します。これにより印刷が行われます。 測定データ印刷

MENU キーを押してメニューリストを表示させ、カーソルを[リコール]に移動して、ENT キーを押してリコール画面を表示させ、印刷したいデータにカーソルを移動して、ENT キーを 押します。ENT キーを押すとメニューリスト画面が表示されますので、[印刷]にカーソルを移動 して、ENT キーを押すと印刷画面が表示されます。[画面印刷]にカーソルを移動して、ENT キーを押すと画面が印刷されます。[範囲設定印刷]にカーソルを移動して、ENT キーを押すと [印刷開始アドレス]と[印刷終了アドレス]の設定画面が表示されます。[印刷開始アドレス]に カーソルを移動して、ENT キーを押してアドレスを設定します。次に[印刷終了アドレス]に カーソルを移動して、ENT キーを押してアドレスを設定します。[印刷実行]にカーソルを移動 して、ENT キーを押します。これにより印刷が行われます。

#### 保存

測定データを内蔵メモリまたはCFカードに保存することができます。

保存方法は、Manual と Auto1 と Auto2 の3 種類あります。これらは測定する前に設定しておく 必要があります。

Manual は、STOREキーを押したときの測定結果を保存します。よって、保存する前にPAUSEキーを押して、測定を停止させることをお勧めします。

Autol は、騒音の瞬時値を、指定時間間隔で保存します。

Auto2は、演算結果を保存します。

詳細は取扱説明書を参照してください。

## 各種メニュー設定

## システム(Language)

| CF カードのフォーマットの実行                                     |
|------------------------------------------------------|
| 設定条件の保存と読み出し                                         |
| 現在時刻(年/月/日時:分:秒)を設定                                  |
| 本器、およびオプションソフトの型式とバージョンを表示                           |
| オプションプログラムの型式とバージョンの表示                               |
| 表示言語を日本語 / English / Deutsch / Espanol / French から選択 |
| 挿入されているカードの残容量を表示                                    |
|                                                      |

#### 表示

| ・MAX 保持 | データの最大値表示を行うかどうかの設定。分析モード時のみ。 |
|---------|-------------------------------|
| • Leq   | Leq を演算するかどうかの設定              |
| • LE    | LE を演算するかどうかの設定               |
| • Lmax  | Lmax を演算するかどうかの設定             |
| • Lmin  | Lmin を演算するかどうかの設定             |
| • LN1   | LNのNを設定し、それを演算するかどうかの設定       |
| • LN2   | LNのNを設定し、それを演算するかどうかの設定       |
| •LN3    | LNのNを設定し、それを演算するかどうかの設定       |
| •LN4    | LNのNを設定し、それを演算するかどうかの設定       |
| •LN5    | LNのNを設定し、それを演算するかどうかの設定       |
| ・リスト    | リスト表示の ON/OFF を設定             |
| ・時間-レベル | 時間-レベル表示の ON/OFF を設定          |
|         |                               |

## 入出力

| ・交流(AC)出力 | 交流出力を行うかどうかを OFF/MAIN/SUB から設定                                       |
|-----------|----------------------------------------------------------------------|
| ・直流(DC)出力 | 直流出力を行うかどうかを OFF/MAIN/SUB から設定                                       |
| ・コンパレータ   | コンパレータ出力の ON/OFF を設定                                                 |
| コンパレータレベル | コンパレータを動作させるレベルの設定                                                   |
| コンパレータバンド | コンパレータを動作させるバンドの設定。                                                  |
|           | 騒音計モード : MAIN AP/SUB AP から選択                                         |
|           | $1/10$ CT $\Xi$ – $F$ : MAIN AP / SUB AP / 16 Hz / 31.5 Hz / 63 Hz / |
|           | 125 Hz / 250 Hz / 500 Hz / 1kHz / 2kHz / 4kHz / 8kHz                 |
|           | /16kHz から選択                                                          |
|           | ·····                                                                |

1/30CT モード: MAIN AP/SUB AP/12.5 Hz/16 Hz/20 Hz/

25 Hz / 31.5 Hz / 40 Hz / 50 Hz / 63 Hz / 80 Hz /

 $100~Hz\,/\,125~Hz\,/\,160~Hz\,/\,200~Hz\,/\,250~Hz\,/\,315~Hz$ 

 $/\,400\,Hz\,/\,500\,Hz\,/\,630\,Hz\,/\,800\,Hz\,/\,1kHz\,/\,1.25kHz$ 

/ 1.6kHz / 2kHz / 2.5kHz / 3.15kHz / 4kHz / 5kHz /

#### 6.3kHz/8kHz/10kHz/12.5kHz/16kHz/20kHz

#### から選択

- ・USB 通信機能 USB 通信の ON/OFF を設定
- ・リモコン制御 リモコン制御の ON/OFF を設定
- ・バックライト明るさ バックライトの明るさ調整
- ・バックライト自動消灯 バックライトの自動消灯を 30s/3m/Cont から設定
  - ビープ音の ON/OFF を設定
- ・インデックス インデックス番号を1~255から設定

## ストア

・ビープ音

| ・ストアモード        | ストアモードを Manual / Auto1 / Auto2 から設定 |
|----------------|-------------------------------------|
| ・ストア名          | ストアファイル名を4桁の数字で設定                   |
| ・サンプリング周期(RTA) | サンプリング周期を10ms毎に設定。Auto1時のみ          |
|                | ただし、SLM の場合は 100 ms 固定。             |

## 測定

| ・防風スクリーン補正       | 防風スクリーン補正の ON/OFF を設定                     |
|------------------|-------------------------------------------|
|                  | 防風スクリーンを取り付けて使用する場合は、ON にしてくださ            |
|                  | l l <sub>o</sub>                          |
| ・測定時間            | 測定時間の設定                                   |
| ・バックイレース         | バックイレース機能の設定                              |
| ・遅延時間            | 測定開始遅延時間を0~10sの間で1s毎に設定                   |
| ・Lmax / Lmin タイプ | Lmax とLminの算出を AP/Band から設定。分析モード時のみ。     |
| ・トリガモード          | トリガモードを Level1 / Level2 / Time / EXT から設定 |
| Level1           | トリガレベル、トリガバンド、スロープを設定                     |
| Level2           | トリガレベル、トリガバンドを設定                          |
| Time             | トリガ開始時刻、トリガ終了時刻、トリガ間隔、スリープモード             |
|                  | の設定。トリガ間隔はストア設定が Auto2 の場合のみ              |
| EXT.             | 外部トリガ                                     |
| ・拡散音場補正          | 拡散音場補正の ON/OFF を設定                        |
| ・サブチャンネル測定       | サブチャンネル表示の ON/OFF を設定                     |
| 周波数重み特性(SUB)     | サブチャンネルの周波数重み付け特性の設定                      |
| 時間重み特性(SUB)      | サブチャンネルの時間重み特性の設定                         |
| Lpeak / Ltm5     | サプチャンネルのLpeak/Ltm5の設定。騒音計モード時のみ           |
|                  |                                           |

リコール

保存データの読み出し表示

印刷

表示画面の印刷